## Instructie ziek- of afmelden via het ouderportaal SOMToday

Het betreft hier alle afspraken van medische aard alsmede ziekmeldingen als uw kind 's ochtends ziek wakker wordt.

Hieronder geven we aan hoe u een betreffende melding kunt doen. Verdere absenties gaan nog steeds via de gebruikelijke wegen.

stap 1: Klik in het ouderportaal op het tabblad Afwezigheid

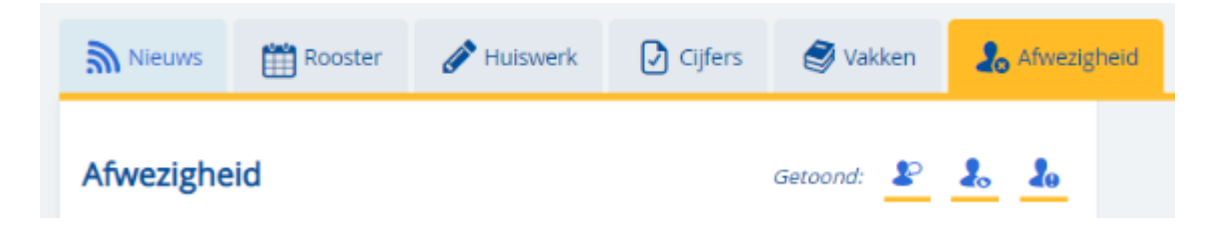

stap 2: Klik in het tabblad Afwezigheid op het plusje om uw kind afwezig te melden

| <b>Nieuws</b>         | 🛗 Rooster | 🔗 Huiswerk | Cijfers | I Vakken   | afwezigheid |  |  |
|-----------------------|-----------|------------|---------|------------|-------------|--|--|
| Afwezigheid           |           |            |         | Getoond: 🖉 | 2. 2.       |  |  |
| Yasmine absent melden |           |            |         |            |             |  |  |

stap 3: Kies bij Reden voor Medisch (dit is een afspraak bij arts of tandarts)) of Ziek (uw kind is ziek en kan niet naar school komen)

| Reden Medisch               | ~ |
|-----------------------------|---|
| Van <mark>24</mark> Medisch |   |
| Ziek                        |   |
| Г/m <mark>24-10-2024</mark> | Ē |
| 🗹 Hele dag                  |   |
| Opmerking                   |   |
| Opslaan                     |   |

stap 4: Geef bij ziekte een begin- en einddatum door

| Reden Ziek     | ~ |
|----------------|---|
| Van 24-10-2024 |   |
| T/m 24-10-2024 |   |
| Opmerking      |   |
| Opslaan        |   |

stap 5: Geef bij een (tand)arts afspraak aan de exacte tijden wanneer uw kind afwezig is. U kunt in het veld eronder aangeven wat er aan de hand is.

| Reden Medisch  | ~     |
|----------------|-------|
| Van 06-11-2024 | Ē     |
| Hele dag       | 12:00 |
| T/m 06-11-2024 | Ē     |
| 🗆 Hele dag     | 13:00 |
|                |       |
| doktersbezoek  |       |
|                |       |
|                |       |
|                |       |
| Opslaan        |       |

SOMToday heeft ook een app! Het afmelden van uw kind gaat via deze weg een stuk eenvoudiger.

Wij hopen dat het afwezig melden van uw kind op deze manier makkelijker zal verlopen.